# About This Database and User Guide

Format: Microsoft Access 2000.

The database contains data from the four key City departments that contract with health and human service providers and from the community-based organizations (CBOs) themselves. The information concerns contracts, cuts and effects of cuts for fiscal year 2003-04.

**CITY Contract Data for FY 2003-04 (Screen I)** contains information from the City about contracts held by nonprofit organizations that provide health or human services in San Francisco in fiscal year 2003-04. Only contracts with the departments of Aging and Adult Services, Children, Youth and Their Families, Human Services, and Public Health are included. *Those departments provided the data, which was not audited or otherwise verified by the Controller's Office.* The information was collected in January and March 2004, and does not reflect subsequent contracts or modifications to existing contracts. Excluded from this database is information about nonprofit organizations that contract with City agencies other than the four listed, service providers based outside of San Francisco, for-profit organizations and government entities.

Unit of Service (UOS) data is provided only for the Department of Aging and Adult Services' (DAAS) contracts. Most DAAS contracts provide multiple services and each service has its own UOS. For reporting purposes, UOS information has been aggregated across services. For example, if a contract provides for 100 congregate meals and 100 home-delivered meals, those UOS have been combined to equal 200 senior meals.

**Survey Data by CBO (Screen II), Service (Screen III) and Summary Reports** contain information that was provided by the 142 nonprofits that responded to the Controller's survey. With the exception of certain corrected totals, all survey data is as originally reported by the nonprofit organizations. Data for some community-based organizations (CBOs) may be incomplete if they did not complete questionnaires for all of their services. For the survey questions regarding actual and proposed budget cuts, if a cut to a CBO's funding was proposed and the cut occurred, only information on the actual cut is included. Only when a proposed cut did not occur is the information shown as a proposed cut.

## SAMPLE SEARCHES

Below are examples of how to search for information in the database. From Screen 1 of the switchboard (pictured below), click the **CITY DATA by CBO** button.

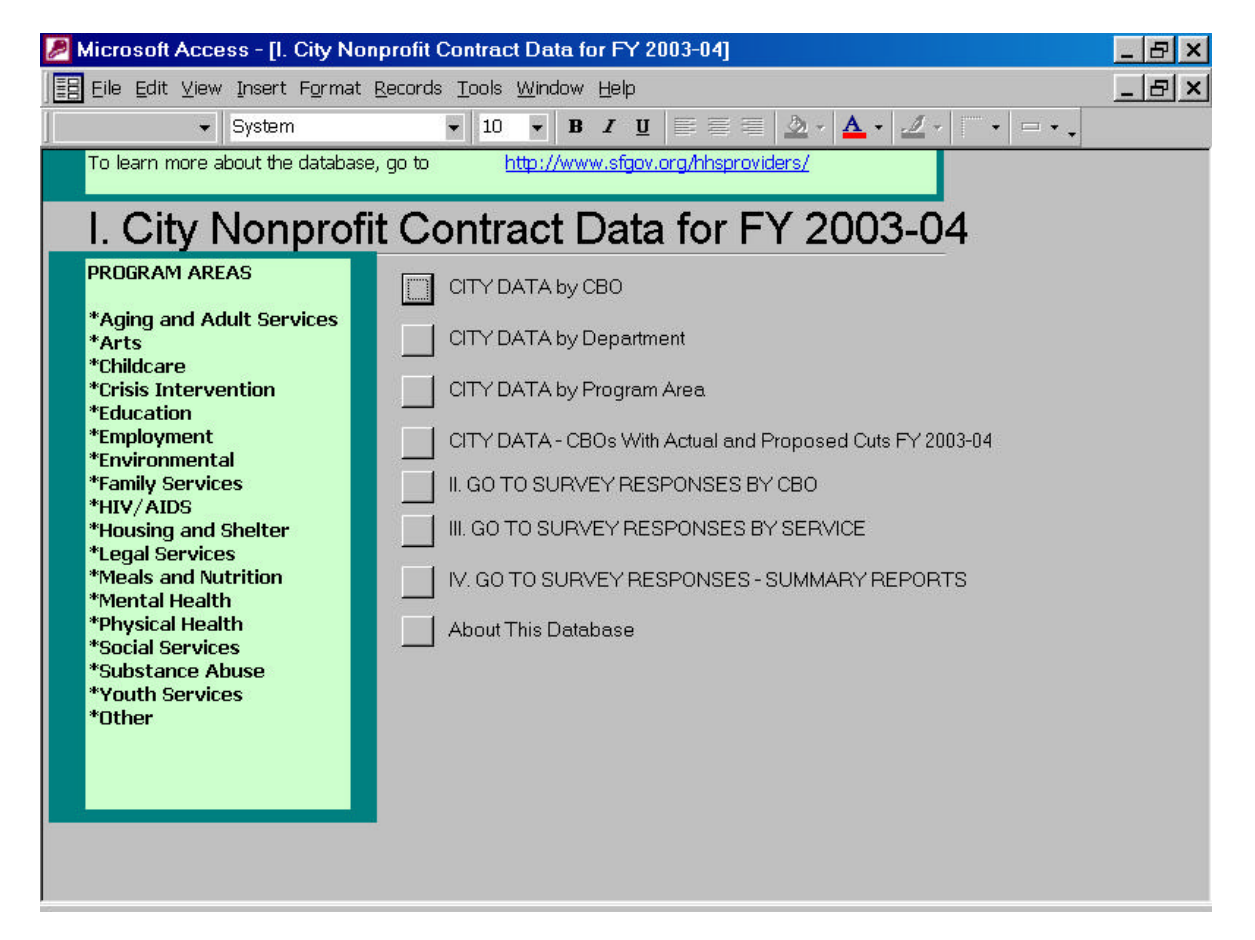

You will then be asked to define the parameters of the search. You can choose to show all records or to limit the results.

| Ľ    | nter Parameter Value                                                      | × |
|------|---------------------------------------------------------------------------|---|
|      | Enter part of CBO name or * for all                                       |   |
|      | *                                                                         |   |
|      | OK Cancel                                                                 |   |
| - 22 |                                                                           | - |
|      |                                                                           |   |
| ١.   |                                                                           |   |
| ł    | nter Parameter Value                                                      | × |
| E    | nter Parameter Value                                                      | × |
|      | nter Parameter Value<br>Enter part of PROGRAM AREA or * for all<br>mental | × |
|      | nter Parameter Value<br>Enter part of PROGRAM AREA or * for all<br>mental | × |

Enter "\*" to choose not to limit the results by CBO name.

Enter "mental." The results will return information for any CBO that has part or all of the word "mental" in its program areas, so both "mental health" and "environmental" programs will display.

| nter Para   | meter Value       |                 |
|-------------|-------------------|-----------------|
| Enter minin | num contract valu | ie or O for all |
| 50000       |                   |                 |
|             | OK                | Concol          |

Enter "50000" so that only information on contracts valued at \$50,000 or more will display.

## The results screen will display:

| 2  | Microsoft Access - [NE                                                     | W-NONPROF                                                          | IT PROVID                   | ERS : Sel       | ect Query]    |                                                | _ 🗆 ×                    |
|----|----------------------------------------------------------------------------|--------------------------------------------------------------------|-----------------------------|-----------------|---------------|------------------------------------------------|--------------------------|
|    | Eile <u>E</u> dit ⊻iew Insert                                              | F <u>o</u> rmat <u>R</u> ecords                                    | <u>T</u> ools <u>W</u> indo | ow <u>H</u> elp |               |                                                | _ 문 ×                    |
|    | l • 🖬 🖨 🗟 🖤 🐰                                                              | n R 💉 🗠                                                            | la at at                    | V 🚡 🖓           | M >* 18       | i 🛅 🔚 🔹 📿 🗸                                    |                          |
|    | Nonprofit Agency Name                                                      | Contract Name                                                      | Begin Date                  | End Date        | Funding Dept. | Program Area                                   | Total Contract Amount FY |
| •  | American Lung<br>Association of San<br>Francisco and San Mateo<br>Counties | Childhood<br>Asthma Initiative<br>evaluation<br>services.          | 7/1/2002                    | 8/31/2003       | DPH           | Environmental,<br>Family Services              | \$98,214                 |
|    | Arc San Francisco                                                          | 7/02-6/06<br>Recycling<br>Services                                 | 7/1/2002                    | 6/30/2006       | DHS           | Environmental                                  | \$217,000                |
|    | Asian & Pacific Islander<br>Wellness Center                                | Integrated<br>Services.                                            | 7/1/2002                    | 2/28/2003       | DPH           | HIV/AIDS, Mental<br>Health, Physical<br>Health | \$199,285                |
| -  | Asian & Pacific Islander<br>Wellness Center                                | Integrated<br>Services.                                            | 7/1/2002                    | 2/28/2003       | DPH           | HIV/AIDS, Mental<br>Health, Physical<br>Health | \$136,590                |
|    | Asian & Pacific Islander<br>Wellness Center                                | San Mateo<br>County outreach<br>and case<br>management<br>services | 3/1/2003                    | 2/29/2004       | DPH           | HIV/AIDS, Mental<br>Health                     | \$65,247                 |
|    | Asian Perinatal Advocates                                                  | 7/03-6/04 Family                                                   | 7/1/2003                    | 6/30/2004       | DHS           | Family Services.                               | \$752,520 💌              |
| Re | cord: 🚺 🔳                                                                  | 1 <b>&gt; &gt; &gt;</b> *                                          | f 151                       |                 | •             |                                                | Þ                        |

(Only partial results are displayed here, but in the database you can scroll to the right or down to see full results)

To exit the results and return to the switchboard, click the close button

\_ 🗆 × 8 ×

to return to the main switchboard:

| 🖉 Microsoft Access - [l. City Nor                                                                                                    | nprofit Contract Data for FY 2003-04]                                                                                                    | _ 🗆 ×                                                                                                    |
|----------------------------------------------------------------------------------------------------|----------------------------------------------------------------------------------------------------|----------------------------------------------------------------------------------------------------|
| Eile Edit View Insert Format                                                                                                    | Records Iools Window Help                                                                                                    | _ & ×                                                                                                    |
| System                                                                                                    | ▼ 10 ▼ B Z <u>U</u> ≡ ≡ <u></u> → <u>A</u> · <u>⊿</u> · <u></u> ·                                                                                                    | - · .                                                                                                    |
| To learn more about the database                                                                                                    | e, go to Font http://www.sfgov.org/hhsproviders/                                                                                                    |                                                                                                    |
| I. City Nonprofi                                                                                                    | t Contract Data for FY 2003-04                                                                                                    |                                                                                                    |
| PROGRAM AREAS *Aging and Adult Services                                                                                                    | СТҮ ДАТА БУ СВО                                                                                                    |                                                                                                    |
| *Arts<br>*Childcare<br>*Crisis Intervention                                                                                                    | CITY DATA by Department                                                                                                    |                                                                                                    |
| *Education<br>*Employment<br>*Environmental<br>*Family Services<br>*HIV/ AIDS<br>*Housing and Shelter<br>*Legal Services<br>*Meals and Nutrition<br>*Mental Health<br>*Physical Health<br>*Social Services<br>*Substance Abuse<br>*Youth Services<br>*Other | <ul> <li>CITY DATA - CBOs With Actual and Proposed Cuts FY 2003-04</li> <li>II. GO TO SURVEY RESPONSES BY CBO</li> <li>III. GO TO SURVEY RESPONSES BY SERVICE</li> <li>IV. GO TO SURVEY RESPONSES - SUMMARY REPORTS</li> <li>About This Database</li> </ul> | From the<br>main<br>switchboard<br>screen, user<br>can click on<br>three buttons<br>to be taken to<br>survey<br>results. |
| Tage 1. Oct 17 00,00                                                                                                    |                                                                                                    |                                                                                                    |

Back to Controller's Database Home Page

From the main switchboard, choose **II. GO TO SURVEY RESPONSES BY CBO**. The following screen will appear:

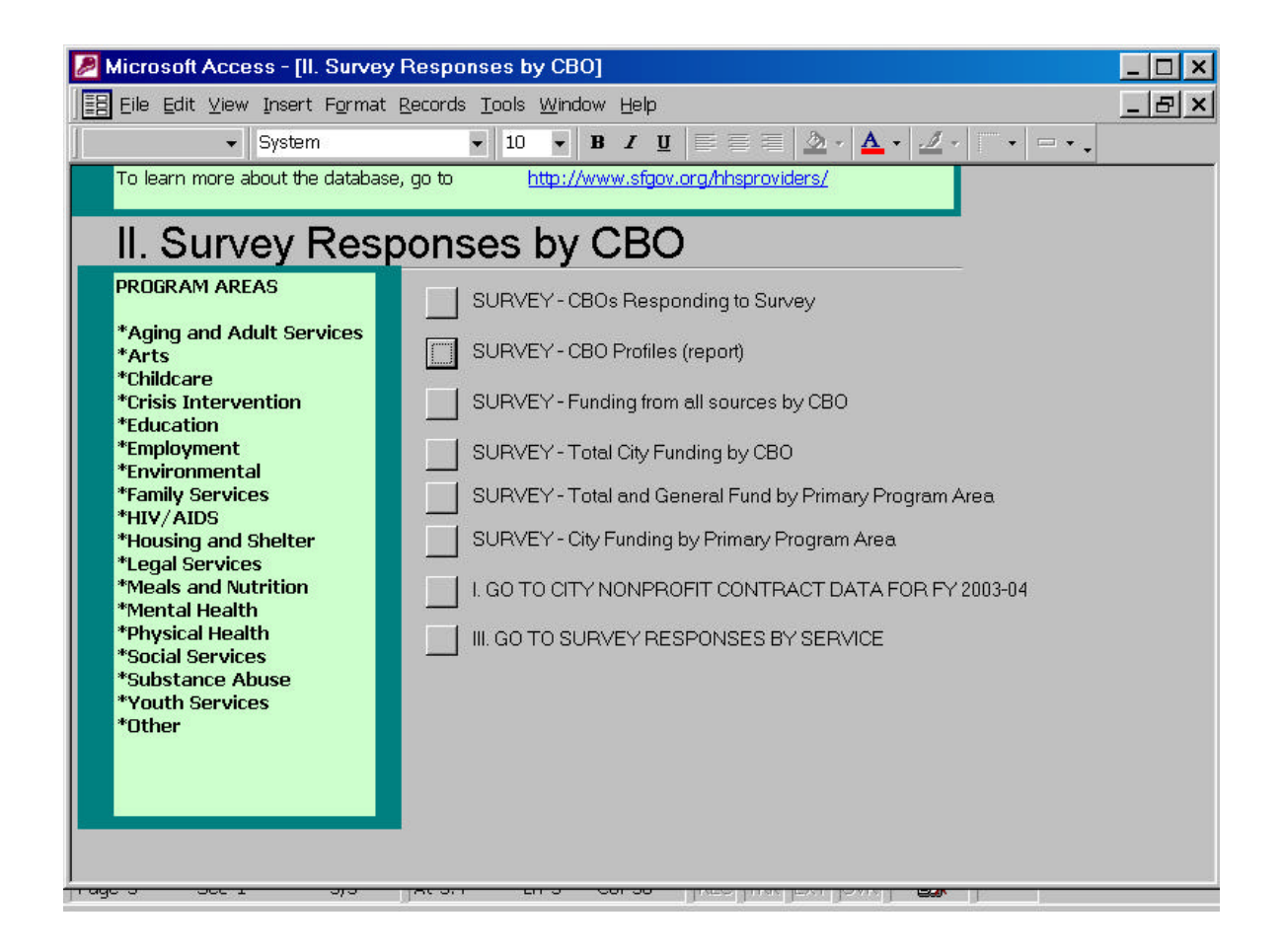

If you choose **SURVEY - CBO profiles (report)** and don't limit the search, three pages of information on each CBO will display as follows:

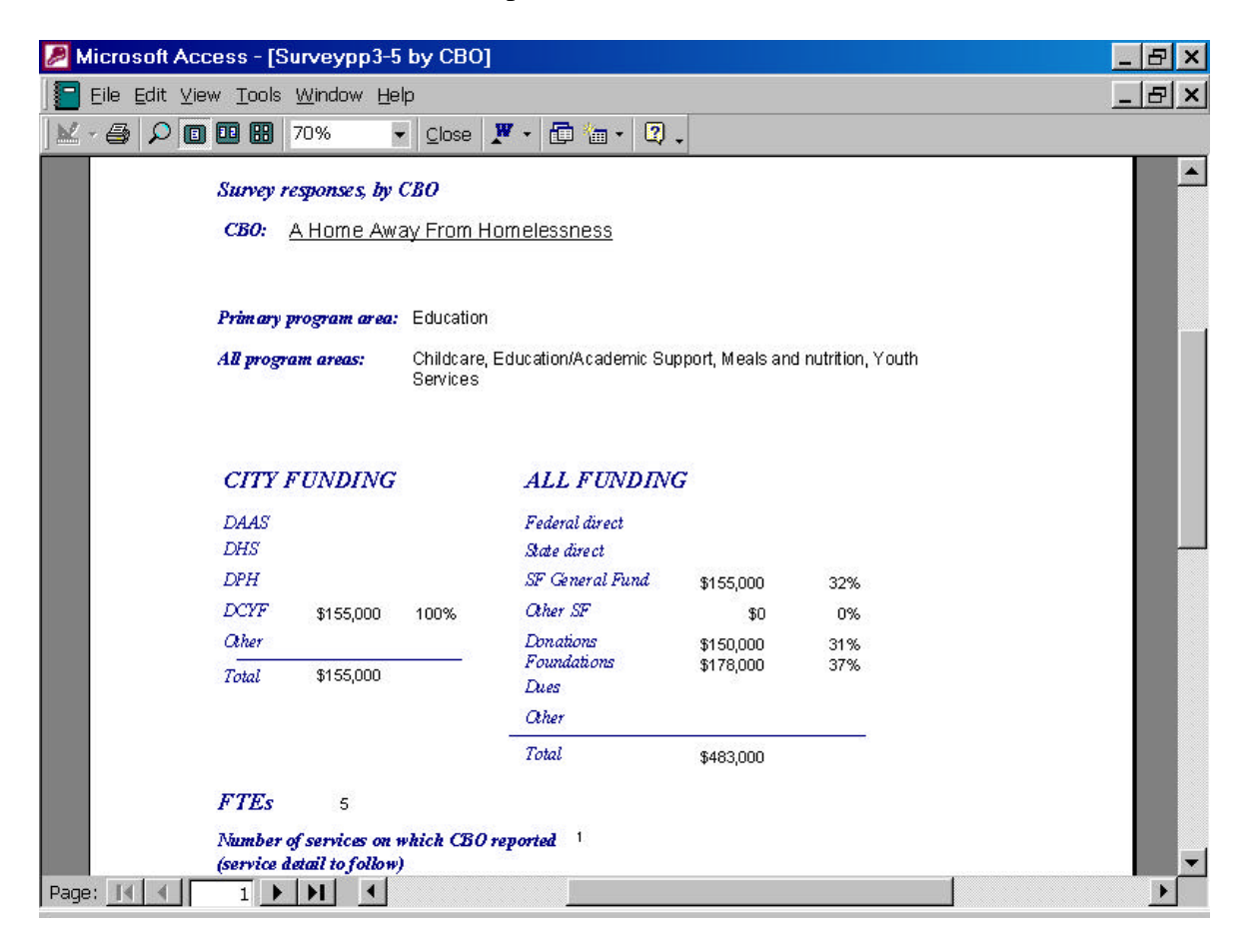

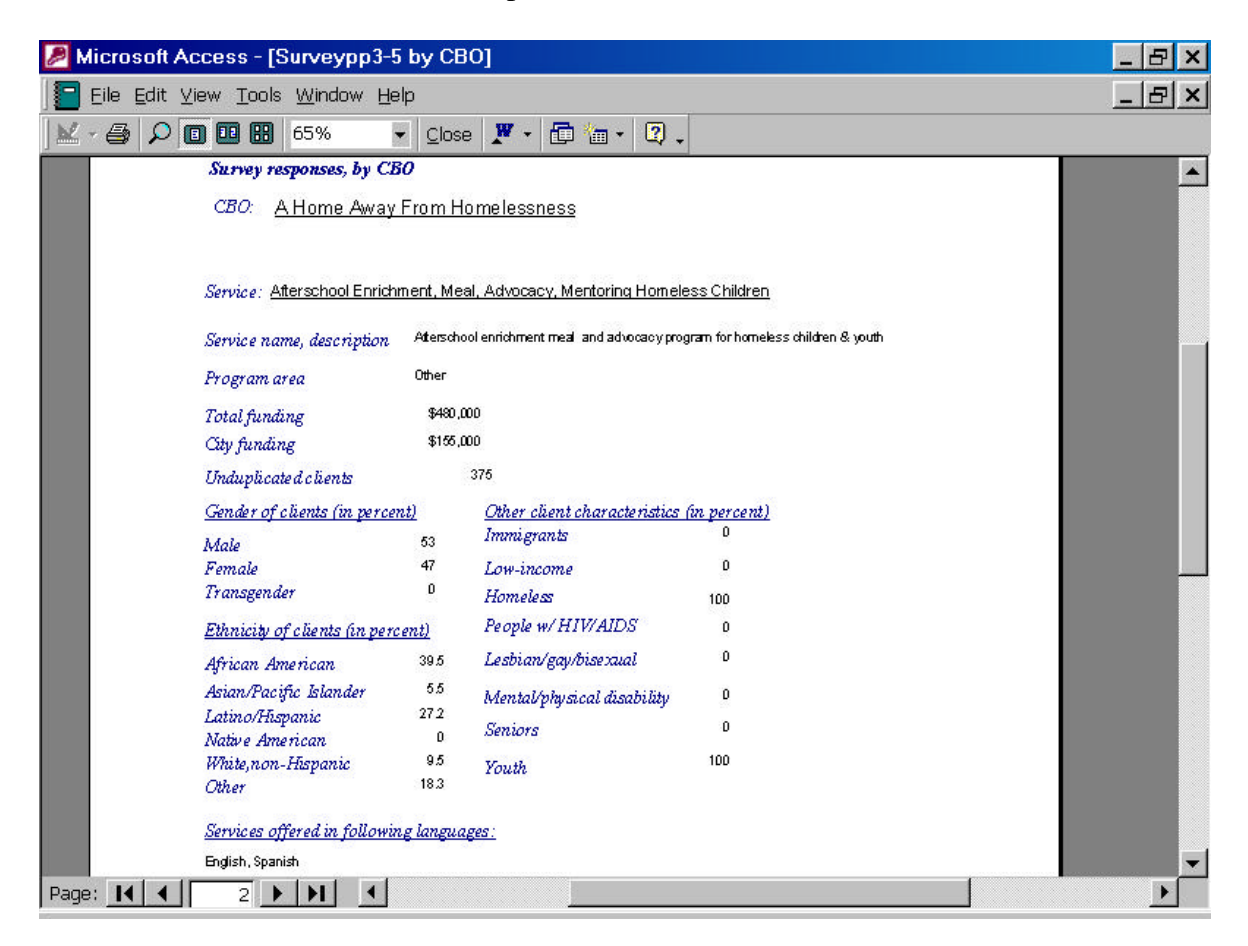

| Aicrosoft Access - [Surveypp3-5 by CBO]                                                                                                    | _ & ×   |
|----------------------------------------------------------------------------------------------------|---------|
| Eile Edit View Tools Window Help                                                                                                    | _ & ×   |
| 📈 - 🚑 🔎 💷 🖽 65% 🚽 Close 🗶 - 🗊 📷 - 😰 -                                                                                                    |         |
| Survey responses, by CBO                                                                                                    | A       |
| CBO: A Home Away From Homelessness                                                                                                    |         |
|                                                                                                    |         |
|                                                                                                    |         |
| Service: Afterschool Enrichment, Meal, Advocacy, Mentoring Homeless Children                                                                       |         |
| Funding for this service in 2003 04 Arest or                                                                                                    |         |
| Terrate of a the stand                                                                                                    |         |
| Effects of actual call<br>Budget reduction \$12,000                                                                                                |         |
| Fewer clients                                                                                                    |         |
| Fewer units                                                                                                    |         |
| Staff lay offs (FTE)                                                                                                    |         |
| Other effects Use cash reserves or sell assets, Forego increases in salaries or benefits,<br>we'll combine positions & hope to increase volunteers |         |
| Effects of proposed cut                                                                                                    |         |
| Budget reduction                                                                                                    |         |
| Fewer clients                                                                                                    |         |
| Fewer units                                                                                                    |         |
| FTE                                                                                                    |         |
| Other effects                                                                                                    |         |
| Effects of cut in non-City funding                                                                                                    |         |
| Non-City Budget reduction                                                                                                    |         |
| Fewer clients                                                                                                    |         |
| Fewer units                                                                                                    |         |
| FTE                                                                                                    |         |
| Other effects                                                                                                    | <b></b> |
| Page: II I 3 DI I I III IIII IIIIIIIIIIIIIII                                                                                                    |         |

Other buttons on the survey screens provide survey results in a format that can be copied and pasted into a spreadsheet. An example:

| ] <u>E</u> ile <u>E</u> dit ⊻iew Insert Form        | at <u>R</u> ecords <u>T</u> ools <u>W</u> indow <u>H</u> el | þ             |              | _ 8 :          |
|-----------------------------------------------------|-------------------------------------------------------------|---------------|--------------|----------------|
| · 🖬 🖨 🖪 🖤 🕺 🖻 🗊                                     | 1 🚿 🗠 🚷 🛃 👬 🏹 🏹                                             | 7 🗛 🖂 🛅       | 🔚 • 🛛 •      |                |
| Organization                                        | Primary program area                                        | Total funding | General Fund | % General Fund |
| A Home Away From<br>Homelessness                    | Education                                                   | \$483,000     | \$155,000    | 1              |
| After School Enrichment<br>Program                  | Childcare                                                   | \$274,681     | \$102,000    | Ţ              |
| AIDS Emergency Fund                                 | Housing and shelter                                         | \$1,890,000   | \$0          |                |
| AIDS Legal Referral Panel                           | Legal Services                                              | \$536,100     | \$0          |                |
| American College of Traditional<br>Chinese Medicine | HIV,AIDS                                                    | \$296,903     | \$0          |                |
| Arriba Juntos                                       | Employment                                                  | \$1,678,886   | \$0          |                |
| Asian Perinatal Advocates                           | Family services                                             | \$2,112,006   | \$924,004    |                |
| Asian Women's Shelter                               | Crisis Intervention                                         | \$1,501,563   | \$0          |                |
| Back on Track                                       | Education                                                   | \$250,000     | \$0          |                |
| Baker Places, Inc.                                  | Mental Health                                               | \$13,594,209  | \$6,018,234  |                |
| Bayview Hunters Point<br>Foundation for Community   | Social services                                             | \$6,286,062   | \$3,293,307  | ę              |
| Black Coalition on AIDS (BCA)                       | HIV,AIDS                                                    | \$1,850,168   | \$158,630    |                |
| Booker T. Washington<br>Community Service Center    | Youth services                                              | \$1,096,000   | \$0          |                |
| California Acupunture                               | Physical Health                                             | \$88,000      | \$40,000     |                |

(partial display)

## **Database Navigation**

#### Row Height and Column Width

Some text may be hidden due to the row height or column width. To adjust the size, point to the row or column boundary you want to move until it becomes  $\ddagger$ , and then drag the boundary.

## Sorting

You may re-order most of the report results by right-clicking in a column and then clicking **Sort Ascending** or **Sort Descending**.

#### Filtering

You may filter your results by right-clicking in the cell by which you want to filter and choosing **Filter by Selection** or **Filter Excluding Selection**.

To remove sorting or filtering, go to the **Records** menu and select **Remove Filter/Sort**.

After opening a switchboard item you may close it by selecting one of the two close buttons in the top right corner.

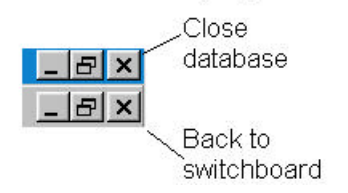

Back to Controller's Database Home Page